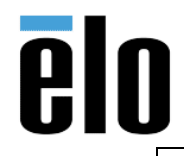

0702L Setup On Windows 10

## Executive Summary

This procedure explains how to setup the 0702L monitor in extended mode on an Elo I-Series with Windows 10. This will most likely work on all Elo AIO products running Windows 10 but has only been tested with the I-Series i5 unit.

## **Procedure**

- 1. Connect the 0702L's USB cables to the Elo I-Series.
- Typically, Windows 10 will auto install the DisplayLink drivers. If for some reason it does not, go to <u>www.displaylink.com</u> and download and install *Windows 10 v1506/1511 TH1/TH2*: <u>https://www.displaylink.com/downloads/file?id=1245</u>
- 3. The displays should automatically default to extended mode setup, if they do not, go into the Windows display properties and choose "*Extend these displays*."

| Settings                         |                                                                    |
|----------------------------------|--------------------------------------------------------------------|
| Home   Find a setting P   System | 1 2                                                                |
| 🖵 Display                        | <u> </u>                                                           |
| IΞ Apps & features               | Identify Detect Connect to a wireless display                      |
| i∃ Default apps                  | Change the size of text, apps, and other items: 150% (Recommended) |
| Notifications & actions          | Orientation                                                        |
| O Power & sleep                  | Landscape $\vee$                                                   |
| 📼 Storage                        | Multiple displays                                                  |
| 成 Offline maps                   | Extend these displays                                              |
| 문 Tablet mode                    | Make this my main display                                          |
| Multitasking                     | Apply Cancel                                                       |
| Apps for websites                | Advanced display settings                                          |

4. Once display is setup, go to *Control Panel/Tablet PC Settings/Hardware and Sound/Calibrate the screen for pen and touch input.* 

| <b>Y</b> | Tablet PC Settings     Calibrate the screen for pen or touch input   Set tablet buttons to perform certain tasks     Choose the order of how your screen rotates   Specify which hand you write with |
|----------|----------------------------------------------------------------------------------------------------|

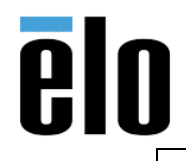

| 0702L S | etup On | Windows | 10 |
|---------|---------|---------|----|
|---------|---------|---------|----|

5. In Tablet PC Settings, click on "Setup"

| Display Other                                   |                                             |       |
|-------------------------------------------------|---------------------------------------------|-------|
| Configure<br>Configure yo<br>displays.          | bur pen and touch                           | Setup |
| Display option                                  | ns                                          |       |
| Display:                                        | 1. WLIDS 15                                 | ~     |
| Details:                                        | Limited Touch Support                       |       |
|                                                 | Calibrate                                   | Reset |
| Choose the or<br>Orientation                    | der in which your screen rotates. <u>Go</u> | to    |
| er (Company of the second of the Color Provided |                                             |       |
|                                                 |                                             |       |
|                                                 |                                             |       |
|                                                 |                                             |       |

6. When dialog appears on the i-series "*Touch this screen to identify it as the touchscreen*" – touch the i-series screen.

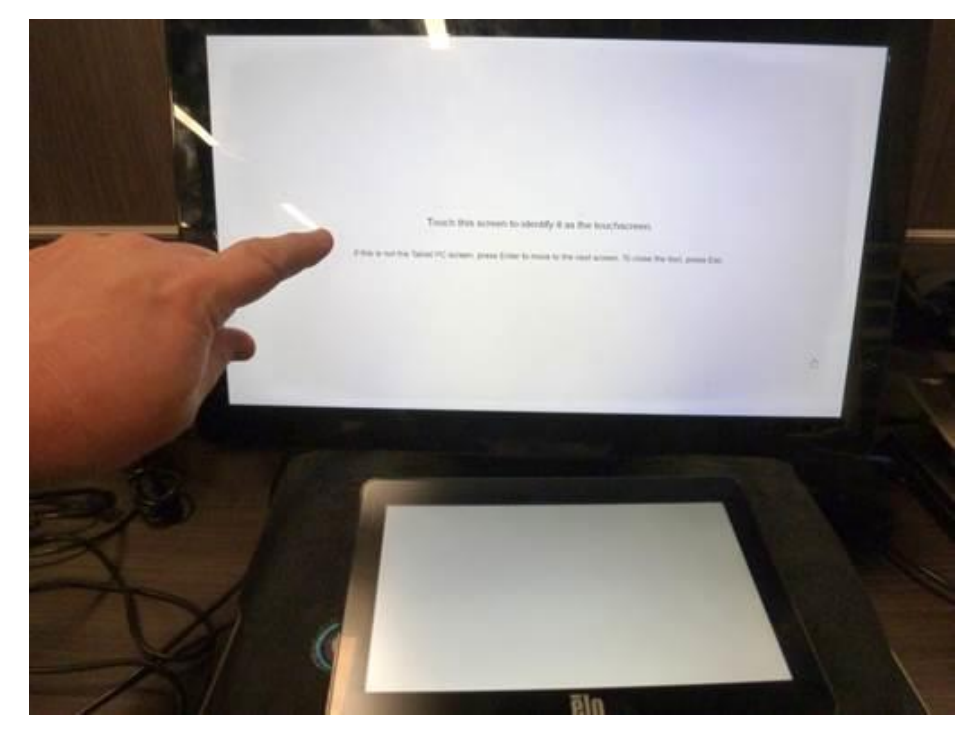

Elo Touch Solutions, Inc. | 670 N. McCarthy Blvd, Milpitas, CA 95035 | 1-800-557-1458 | <u>elotech@elotouch.com</u> ©Copyright 2019 Elo Touch Solutions, Inc. Confidential & Proprietary, Subject to NDA.

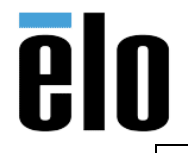

| 0702L Setup On Windows 10 | TB000072 | REV. A |
|---------------------------|----------|--------|
|---------------------------|----------|--------|

7. When the dialog appears "*Press Enter to proceed to the next step to complete your configuration*" press *Enter* on the keyboard.

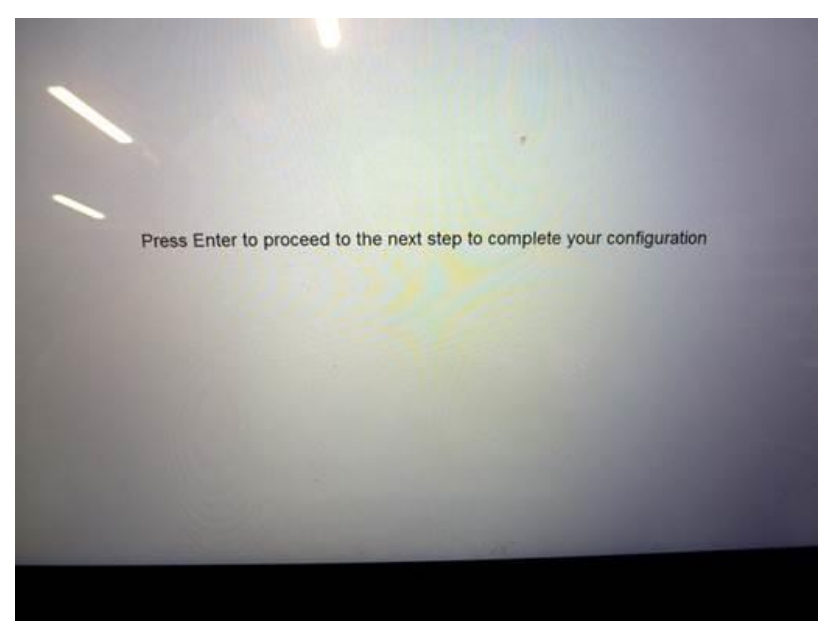

8. When the dialog appears on the 0702L "*Touch this screen to identify it as the touchscreen*" touch the 0702L screen.

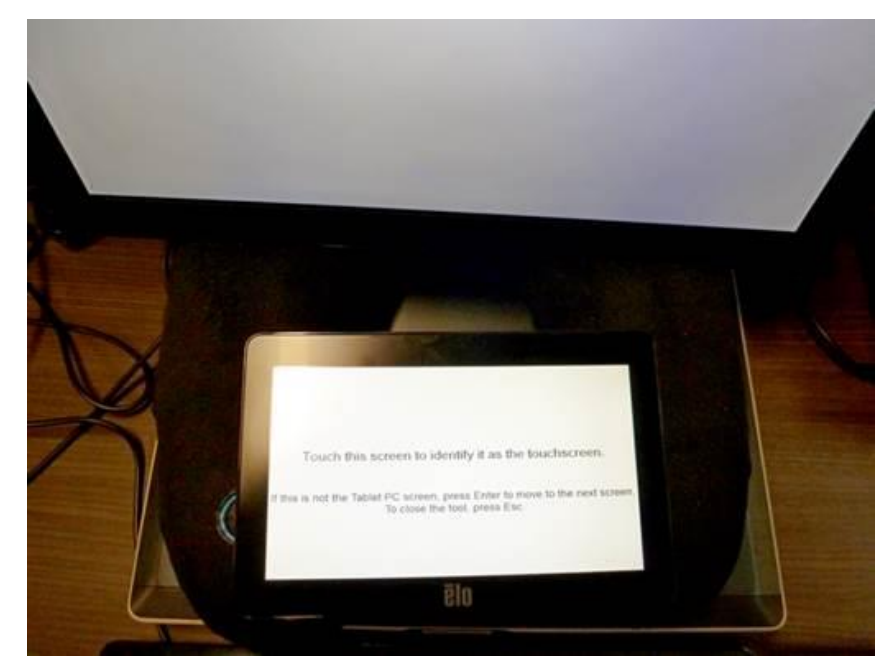

9. You can now close the Tablet PC settings and touch should be working on both units as expected.

Elo Touch Solutions, Inc. | 670 N. McCarthy Blvd, Milpitas, CA 95035 | 1-800-557-1458 | <u>elotech@elotouch.com</u> ©Copyright 2019 Elo Touch Solutions, Inc. Confidential & Proprietary, Subject to NDA.